Welcome to the Bates College Instructions for accessing your Anthem Blue Cross-Blue Shield Insurance On-Line

The Anthem Web site offers valuable Information that can help you find a doctor, consult with Web MD and buy your prescription medicine on-line.

You must be a member of an Anthem Health Plan, have your Anthem ID Card with your Member ID number on it in order to register for the many services that are offered on the Anthem Web site.

To begin, type in www.anthem.com

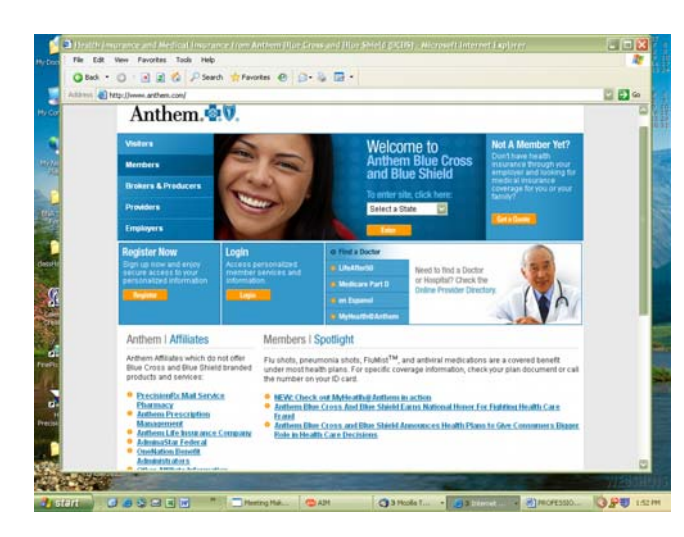

Type in **www.anthem.com** on the Taskbar Click on **REGISTER** under **Register Now** 

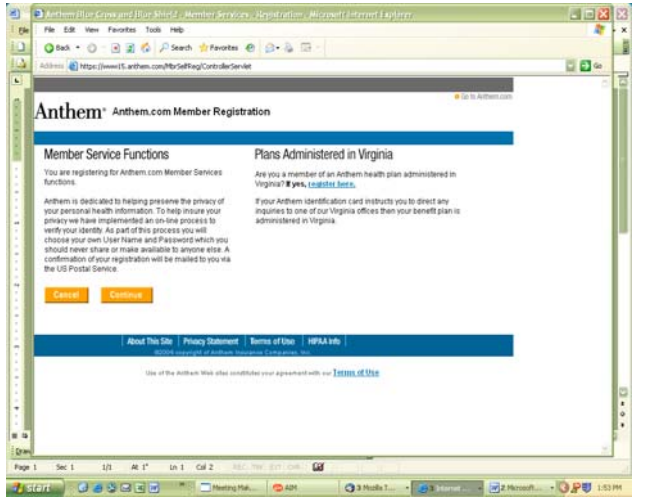

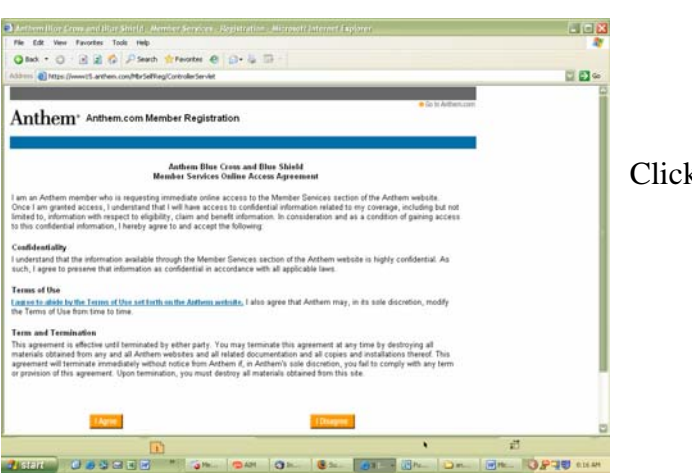

Click on **CONTINUE** 

Click on I AGREE

| Bad. + () - 🖻 📓 🍪 🖓 Search 🔅 Favor                                                                                                    | w @ Ø•@ ⊡ -                                                                                                    |                                                            |
|----------------------------------------------------------------------------------------------------|----------------------------------------------------------------------------------------------------|------------------------------------------------------------|
| 🚥 🍓 Mips (News) 1. anthem com/MarSelf/eg/Controle                                                                                                    | Clarinet                                                                                                    | 0 🖬 e                                                      |
| nthem <sup>®</sup> Anthem.com Member R                                                                                                    | egistration                                                                                                    |                                                            |
|                                                                                                    |                                                                                                    |                                                            |
| telb provide secure access, please complete the f                                                                                                    | plowing fails and then click the Continue batton 👋 indicates required fields                                                                                                    |                                                            |
| · Anthens Manshar ID Namhar                                                                                                    | VA48800447072                                                                                                    |                                                            |
|                                                                                                    | Evently as it appears on your feeder twentils identification cwill, include all letters and numbers. Example<br>and care therein an appear in these                                                                                                    | é.                                                         |
| + First Hannel                                                                                                    | Man                                                                                                    |                                                            |
|                                                                                                    |                                                                                                    |                                                            |
| Middle Initial                                                                                                    | <u>a</u>                                                                                                    |                                                            |
| E Last Name:                                                                                                    | Sendh                                                                                                    |                                                            |
|                                                                                                    | Eracity as it approves an year Meetiner D card                                                                                                    |                                                            |
| Date of Birth:                                                                                                    | CZ-CD1/76<br>Format: menkalityyyy                                                                                                    |                                                            |
| · Address Line 1:                                                                                                    | 123 Maine Street                                                                                                    |                                                            |
|                                                                                                    |                                                                                                    |                                                            |
| Address Line 2:                                                                                                    | Lawiston, ME                                                                                                    |                                                            |
| 🔶 Zhe Casher                                                                                                    | 04240                                                                                                    |                                                            |
| Ly order                                                                                                    | Preserves the read recent pp cost the subscriber or the subscriber's engineer officially provided to un                                                                                                    |                                                            |
|                                                                                                    |                                                                                                    |                                                            |
| Artion Alles Areas and Inter Points a Armier                                                                                                    | tensor<br>Reve Carlos Concernations (Concernation)                                                                                                    | й зантана.<br>а. ЮР-10 от и                                |
| Attract Utget a second start faith and the second start for the second start of the second start of the se                                                                                                    | 10 LOLDER<br>244 Ok Star Die Star Die Star                                                                                                    | £ зант запт.<br>н ЮР-10 ости                               |
| All and a second second s                                                                                                    | 1 LOLDON<br>2014 On Star Differ On Star<br>Altered Lapite Hardens Accessification Lapite<br>and Star                                                                                                    | E perten.<br>B DP TO sta                                   |
| The CR Wen Forotes Table Mile<br>Committee CR Wen Forotes Table Mile<br>Cash - O C C C C Forotes And<br>Cash - O C C C C C C C C C C C C C C C C C C                                                                                                    | ter son som                                                                                                    | 0 100 - 100 ×<br>₩ 0.9 0 0 0 0 0 0 0 0 0 0 0 0 0 0 0 0 0 0 |
|                                                                                                    | Internet       Internet                                                                                                    | 0 000-000<br>no 000-000<br>010                             |
| Anthom:                                                                                                    | Leadon<br>and San San San San San San San San San San                                                                                                    | 0 000-000<br>No. 099-000<br>010                            |
| Anthem <sup>*</sup> Anthemcom For                                                                                                    | Les Los Anno 2014 Contract de la contraction de la contraction de  | 6 1997-200 6224<br>Rose 10 27-200 6224                     |
| Anthem Anthem Con For                                                                                                    | Les Loon<br>artes - O Argento (Mark Les of Argento ( Argento )<br>este este of Argento ( Mark Les of Argento )<br>este este of Argento ( Argento )<br>este a la batteriori<br>gotten User Name                                                                                                    | 10 100 100<br>                                             |
| Anthem* Anthem.com For                                                                                                    | Consumeration of the second second se | 10 100 100                                                 |
| Anthem* Anthem.com For                                                                                                    | Lon Loon     Lon Loon     Lon     Lon Loon     Lon Loon     Lon     Lon Loon     Lon Loon     Lon Loon     Lon Loon        | 10 100 100<br>                                             |
| Anthem' Anthemore For<br>Anthem' Anthemore For<br>Anthem' Anthemore For<br>Anthem Constant Anthemore For<br>Anthem Constant Anthemore For<br>Page Anthem Constant Anthemore For<br>Page Anthem Constant Anthemore For<br>Page Anthem Constant Anthemore For<br>Page Anthem Constant Anthemore For<br>Page Anthem Constant Anthemore For<br>Page Anthem Constant Anthemore For<br>Page Anthem Constant Anthemore For<br>Page Anthem Constant Anthemore For<br>Page Anthem Constant Anthemore For<br>Page Anthem Constant Anthemore For<br>Page Anthem Constant Anthemore For<br>Page Anthemore For<br>Page Anthemore For | Los Los                                                                                                    |                                                            |
| Anthony Anthematics                                                                                                    | Los Los                                                                                                    |                                                            |
| Anthem* Anthem.com For<br>Anthem Manage<br>Anthem Course of the Anthematics<br>Anthem Anthem Course of the Anthematics<br>Presented Wange<br>Dis Very Direct of the Anthematics of the<br>Distance of the Anthematics of the Anthematics of the Anthematics<br>Dis you                                                                                                    | Los Los      Los Los      Los Los Los      Los Los Los      Los Los Los      Los Los Los      Los Los Los      Los Los Los Los      Los Los Los Los Los Los      Los Los Los Los Los Los Los Los Los                                                                                                    |                                                            |
| Anthem: Arthem.com For<br>Anthem Case of the Arthematics<br>Anthem Case of the Arthematics<br>Anthem Case of the Arthematics<br>Register Name case have be interacting<br>Do you                                                                                                    |                                                                                                    |                                                            |
| Anthem Anthem con For<br>Anthem Anthem Con For<br>Anthem Con Control of the Anthem<br>Anthem Development of the Anthematical<br>Development of the Anthematical<br>Development                                                           | Los Los       Los Los       Los Los Los       Los Los Los       Los Los Los       Los Los Los       Los Los Los       Los Los Los       Los Los Los       Los Los Los       Los Los Los       Los Los Los Los       Los Los Los Los       Los Los Los Los Los Los Los Los Los                                                                                                    |                                                            |
| Anthem: Anthemom For<br>Anthemeter State and Anthemeter<br>Anthemeter State State State<br>Anthemeter State State State<br>Anthemeter Anthemeter<br>No User Noise can be fund for the elementate p<br>Do you                                                                                                    | Lon, Lion     Lon     Lon      |                                                            |
| Anthem* Arthem.com For<br>Anthem & Anthem Market Pro-<br>Anthem & Anthem Market Pro-<br>Anthem & Anthem Com For<br>Anthem & Anthem Com For<br>Description & Company of the Information<br>Description & Company of the Information of the Information of the                                                                                                    | Lon Loon     Lon Loon           |                                                            |
| Control of the second second sec                                                                                                    | Los Los       Los Los       Los Los Los       Los Los Los       Los Los Los       Los Los Los       Los Los Los       Los Los Los       Los Los Los Los       Los Los Los Los       Los Los Los Los       Los Los Los Los Los       Los Los Los Los Los Los Los Los Los                                                                                                    |                                                            |
|                                                                                                    |                                                                                                    |                                                            |
| Anthem* Anthem.com For<br>Anthem Carls and Anthematics<br>Anthem Carls and Anthematics<br>Anthem Carls and Anthematics<br>Anthem Carls and Anthematics<br>Project Manage<br>No Use Name can be load for the elementation<br>Do you                                                                                                    |                                                                                                    |                                                            |
| Anthem*     Anthem on iso and one of the second second secon                                                                                                    |                                                                                                    |                                                            |

Enter your **Anthem ID number** from your Anthem Card. If you don't have a card, contact the HR Office at 786-6140 for assistance.

Click **Continue** under "Do you want to register now?

|                                                        |                                                                                                    | 6              |
|--------------------------------------------------------|----------------------------------------------------------------------------------------------------|----------------|
| Edit View Favorities Tools Help                        |                                                                                                    |                |
| tat · 🔘 · 🔄 📓 🕼 🔎 Search 🏫 Facurd                      | + e p-4 m                                                                                                    |                |
| 🕂 🜒 https://www.15.arithers.com/Hir Self-Fag/Pagainato | eControllerServlet                                                                                                    | 1 D            |
|                                                        |                                                                                                    |                |
|                                                        | · Gerts Arthurstaum                                                                                                    |                |
| nthem <sup>®</sup> Anthem.com Member Re                | gistration                                                                                                    |                |
|                                                        |                                                                                                    |                |
|                                                        |                                                                                                    |                |
| elp provide secure access, please complete the fo      | Rowing fields and then click the Continue button. 🍍 Indicates required fields                                                                                                    |                |
| · Anthen Member ID Number:                             | XV09990449543                                                                                                    |                |
|                                                        | Events as Exponent on your health terretity identification cand. Include ad letters and numbers. Eventpier                                                                                                    |                |
|                                                        | ABCAAR2SHIR7 & ABC111220000.                                                                                                    |                |
| · First Name:                                          | Mary                                                                                                    |                |
|                                                        |                                                                                                    |                |
| Middle Initial:                                        |                                                                                                    |                |
|                                                        | 8-m                                                                                                    |                |
| - Law Manac                                            | Earlies of assess in your Menter D card.                                                                                                    |                |
|                                                        |                                                                                                    |                |
| Date of Birtlc                                         | G7/01/1976                                                                                                    |                |
|                                                        | PURPER INFORMATION                                                                                                    |                |
| · Address Line 1:                                      | 123 Mane Street                                                                                                    |                |
| 2427-2202                                              | and the second second se |                |
| Address Line 2:                                        | Lewitten, ME                                                                                                    |                |
|                                                        |                                                                                                    |                |
| · Zip Code:                                            | 04240                                                                                                    |                |
|                                                        | Prove on the and have do not be added to a first strategy of the strategy of the strategy of the strategy of the strategy of                                                                                                    |                |
| 11                                                     | U 105.60 m 4                                                                                                    | 2250 + 1363 m. |

Have your Anthem ID Card ready.

Enter the **ID Number** and then complete all of your personal information.

At the bottom of the page, enter the special code and Click **CONTINUE** 

| Anthem (See Grow and Olive Shiel           | d Mender Services Reported in Microsoft Internet Replacer.                                                                                    |                                            |         |
|--------------------------------------------|----------------------------------------------------------------------------------------------------|--------------------------------------------|---------|
| File Edit View Favoritas Toolo I           | **                                                                                                    |                                            |         |
| O text • O • B 2 6 P                       | Search 🔹 Favoritas 🐵 🔝 - 🖓 🖾 -                                                                                                    |                                            |         |
| d 9 million 👔 https://www.t5i.antham.com/M | a SelfRegRegistrationControllerServlet                                                                                                    |                                            | C 🖸 🖬 🖬 |
|                                            |                                                                                                    |                                            |         |
| Anthom: teten                              | Manhas Panistration                                                                                                    | <ul> <li>Contry Authoritization</li> </ul> |         |
| Anunem Anusencon                           | n Member Registration                                                                                                    |                                            |         |
|                                            |                                                                                                    |                                            |         |
|                                            |                                                                                                    |                                            |         |
| In help provide secure access, pleas       | e complete the following fields and then click the Continue button.                                                                           |                                            |         |
| Indicates required fields                  |                                                                                                    |                                            |         |
|                                            |                                                                                                    |                                            |         |
| Security Challenge Prompt;                 | What is the last name of your favorite high school teacher?                                                                                   | 3                                          |         |
|                                            | Select a question                                                                                                    |                                            |         |
| Security Challenge Response:               | What is your favorite drink?                                                                                                    |                                            |         |
|                                            | What was the manufacturer/model of the first vehicle you drove?                                                                               | -prompt of your longest                    |         |
|                                            | What was the name of your first cat?                                                                                                    |                                            |         |
| E-mail Address;                            | What was the name of your first dog?                                                                                                    | ditent                                     |         |
|                                            | Econgile (undfr@inyisp.com                                                                                                    |                                            |         |
|                                            | From time to time, we send information via e-mail which may be of i                                                                           | interest to you,                           |         |
|                                            | such as policy upfildes, special offers and opportunities to provide I<br>out role. Your e-mail address will not be shared with she that put- | eedback about                              |         |
|                                            | not send any personal information regarding your benefits or claims                                                                           | to you. Would                              |         |
|                                            | you like to receive this information?                                                                                                    |                                            |         |
| E-mail Connent:                            | Yes, I would like to receive these e-mails.                                                                                                   |                                            |         |
|                                            | Cartain                                                                                                    |                                            |         |
|                                            |                                                                                                    |                                            |         |
|                                            |                                                                                                    |                                            |         |
|                                            |                                                                                                    |                                            |         |

Pick a **Security Question** and be sure that you remember which one you pick.

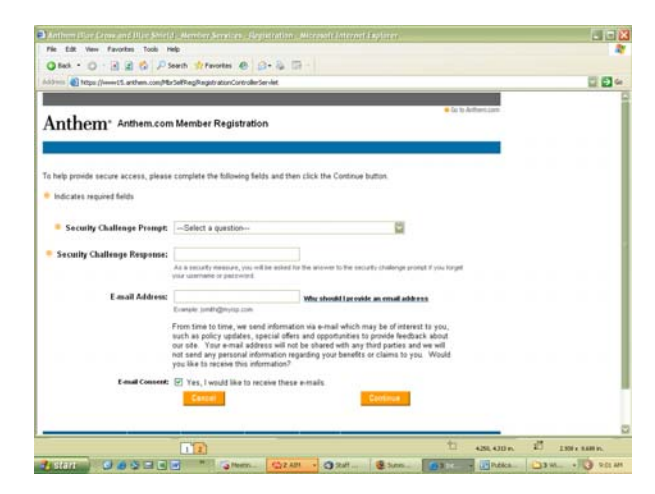

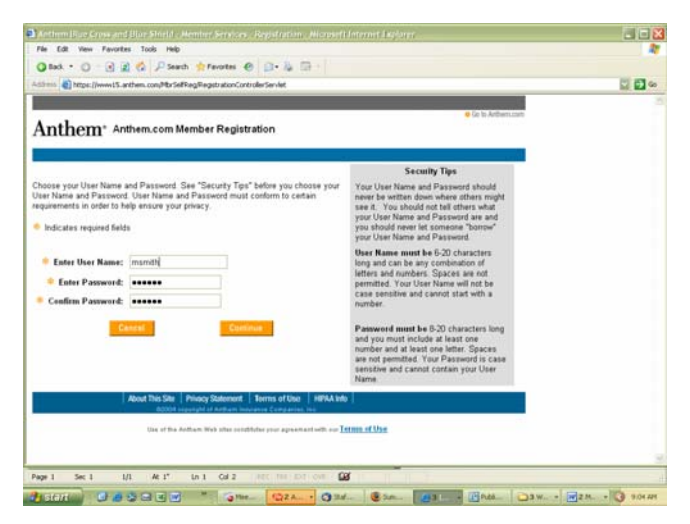

Put in your response to the security question.

Type in your email address.

Click on **CONTINUE** 

Choose a **Username**. Consult the Security Tips on the right of the page.

Choose a **Password** and enter it in. **Confirm** the password.

Click on **CONTINUE** 

You will be asked to Confirm the information you have entered. Once you are sure it is correct, Click **CONTINUE** 

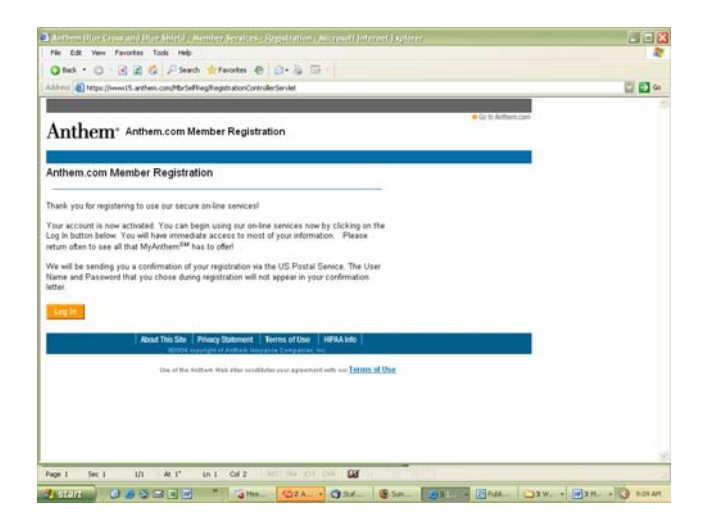

Your **Registration** is Complete.

You are ready to Log In.

## How to find the Health Care Assessment Tool

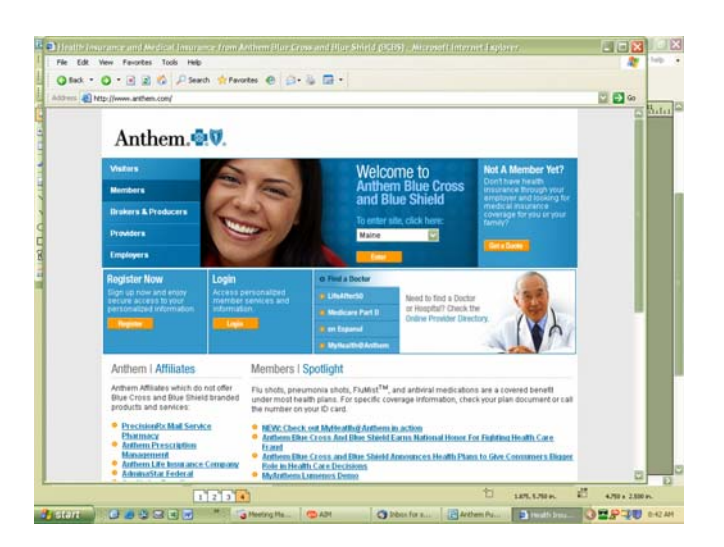

Go to **www.anthem.com** Under **Welcome to Anthem Blue Cross and Blue Shield**, using the drop down menu chose **Maine** and click on **ENTER.** 

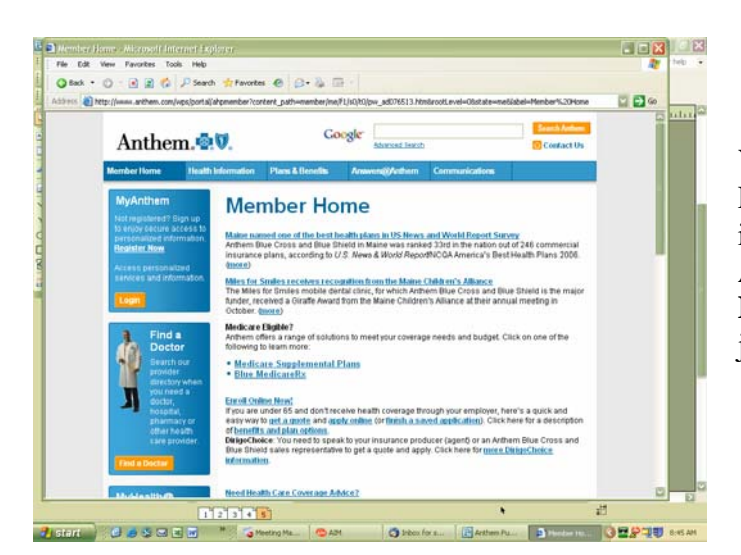

You are now at the **Member Home** Page. Here you can Find a Doctor in your area, access My Health @ Anthem sponsored by WebMD or **Login** using the Login Identity you just created.

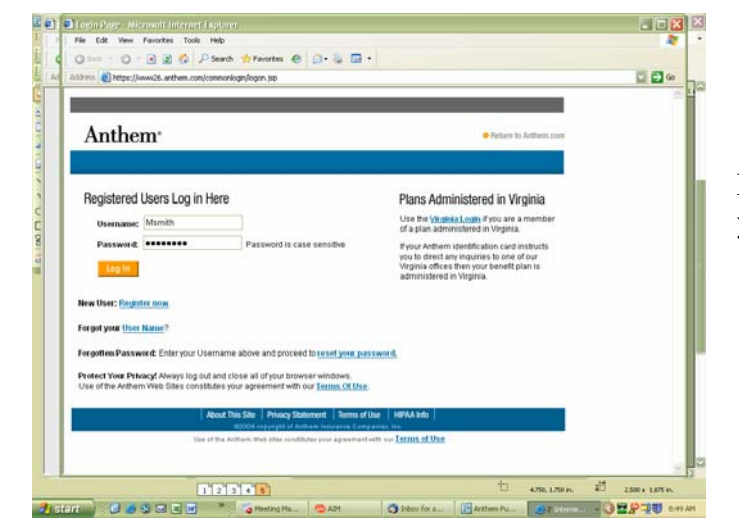

## 📲 🛋 https Help 21/15 or the solution of pp/my autional finding (pp/r) fammenice multiplication of the physical solution of the physical solution of the Ele C 4 iress 👔 https://secure.anthem.com/jsp/myanthem/landing.jsp?vole=e 💟 🛃 Go MyAnthem" ..... nection in Progres 1 2.375 x 1.875 12345 4.875, 4.750 m 🤳 start 🔰 🕃 🛎 🗷 💌 2 interne... • 🔇 🖬 🖓 🗐 8.51

Enter the User ID and Password you created

You may have to wait a few seconds to be connected to the secure Anthem web site.

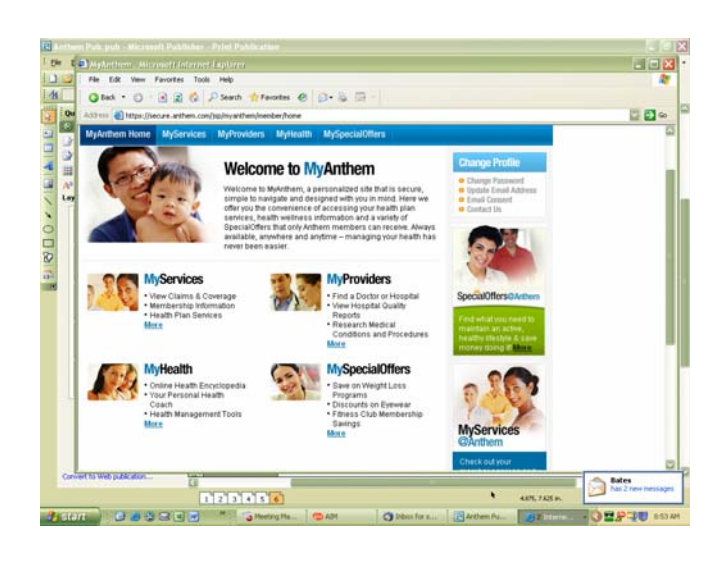

To find the **Healthcare Assessment** Tool, look under **MY HEALTH** on the bottom left of yout screen. Click on "**More**" under **Health Management Tools.** 

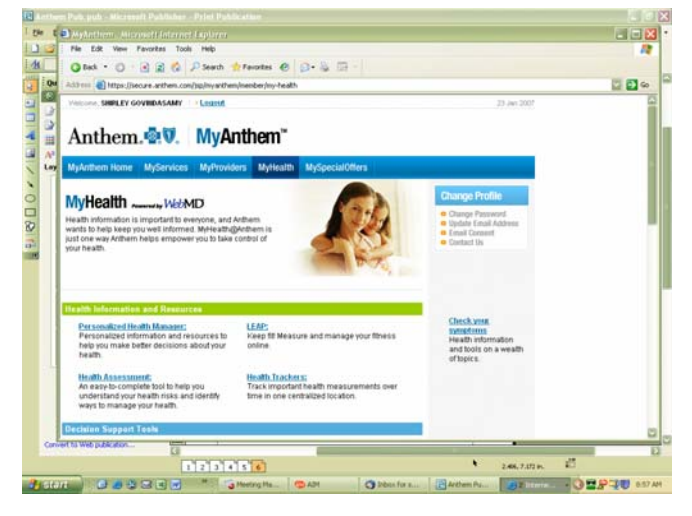

Click on **"Health Assessment"** at the bottom left of the screen.

Click on "**Take Assessment**" on the left of your screen to begin.

Once you have completed the **Assessment**, you can go back and update it.